To upgrade E-MADI64 H8, DSP or FPGA code using EHX:

1. Ensure that you have the following equipment:

| PC with an Ethernet or serial<br>communications port-EHX softwareEHX must be installed and configured.Ethernet or serial cable for the<br>PC-to-matrix connection-H8 application code, DSP and<br>FPGA code filesThe appropriate application code, DSP code and FPGA<br>code files (*.fwc format) are available from the Eclipse<br>HX v7.0 DVDs: | Required equipment                                       | Description / comments                                                                                                    |  |  |
|----------------------------------------------------------------------------------------------------|----------------------------------------------------------|----------------------------------------------------------------------------------------------------|--|--|
| EHX softwareEHX must be installed and configured.Ethernet or serial cable for the<br>PC-to-matrix connection-H8 application code, DSP and<br>FPGA code filesThe appropriate application code, DSP code and FPGA<br>code files (*.fwc format) are available from the Eclipse<br>HX v7.0 DVDs:                                                      | PC with an Ethernet or serial<br>communications port     | -                                                                                                    |  |  |
| Ethernet or serial cable for the<br>PC-to-matrix connection-H8 application code, DSP and<br>FPGA code filesThe appropriate application code, DSP code and FPGA<br>code files (*.fwc format) are available from the Eclipse<br>                                                                                                    | EHX software                                             | EHX must be installed and configured.                                                                                                    |  |  |
| H8 application code, DSP and<br>FPGA code filesThe appropriate application code, DSP code and FPGA<br>code files (*.fwc format) are available from the Eclipse<br>HX v7.0 DVDs:                                                                                                    | Ethernet or serial cable for the PC-to-matrix connection | -                                                                                                    |  |  |
| <ul> <li>Software DVD &gt; Eclipse HX-Omega-Median &gt; E-MADI Application</li> <li>Software DVD &gt; Eclipse HX-Omega-Median &gt; E-MADI DSP</li> <li>Hardware DVD &gt; Eclipse HX-Omega-Median &gt; E-MADI FPGA.</li> </ul>                                                                                                    | H8 application code, DSP and<br>FPGA code files          | The appropriate application code, DSP code and FPGA<br>code files (*.fwc format) are available from the Eclipse<br>HX v7.0 DVDs:<br>• Software DVD > Eclipse HX-Omega-Median ><br>E-MADI Application<br>• Software DVD > Eclipse HX-Omega-Median ><br>E-MADI DSP<br>• Hardware DVD > Eclipse HX-Omega-Median ><br>E-MADI FPGA. |  |  |

Table 31: Required equipment

- 2. Start EHX on the PC.
- 3. Connect the PC to the matrix using either Ethernet or a serial communications port.
- 4. Open the EHX configuration map within EHX.
- 5. Select **System > Layout.**
- 6. Right click the matrix and then select **Firmware> Update Firmware**.

The Update Firmware wizard dialog is displayed. Click Next.

In the **Select Hardware Type** screen, ensure that the **Card** radio button is selected.

| Select Hardware Type |        |        | Ì      |
|----------------------|--------|--------|--------|
| Frame                |        |        |        |
| O Card               |        |        |        |
| O Panel              |        |        |        |
|                      |        |        |        |
|                      | < Back | Next > | Cancel |

Figure 77: Select Hardware Type

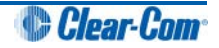

Click Next and then browse to the E-MADI64 code file (application, DSP or FPGA code files (\*.fwc)).

Tip: See Step 1 for the location of the .fwc files on the Eclipse HX v7.0 DVD.

- 8. Click **Next** and confirm that the details displayed are correct.
- 9. Click **Next** and confirm that the download commences.

## Note:

The E-MADI64 card status light **flashes green** while the upgrade is in process (LED on to off ratio: 1:4 at 0.5Hz). When the upgrade is complete, the status light is lit **green** at a steady heartbeat (LED on to off ratio: 1:1 at 0.5Hz).

- 10. When the download has completed, click Finish to close the update firmware wizard.
- 11. Ensure that the E-MADI64 cards reset once the download is complete.

| Code        | Approx. reset time |
|-------------|--------------------|
| Application | 1 minute           |
| DSP         | 3 minutes          |
| FPGA        | 18 minutes         |

Table 32: Approximate reset times

12. Confirm the updated firmware version by opening EHX and going to **Matrix event log > Matrix overview**.

## Note:

You can also use the Firmware report tool in EHX to confirm the firmware version for the H8 boot code (see the previous procedure), H8 application code and FPGA. However, the Firmware report tool does **not** provide firmware version information for DSP code.

To use the Firmware report tool:

- a. Open EHX and go to System > Layout .
- b. Right click the matrix icon.
- c. Select Firmware > Firmware report.

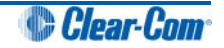